## Tuto Comment cotiser à partir du site de l'association

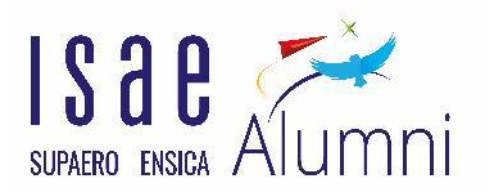

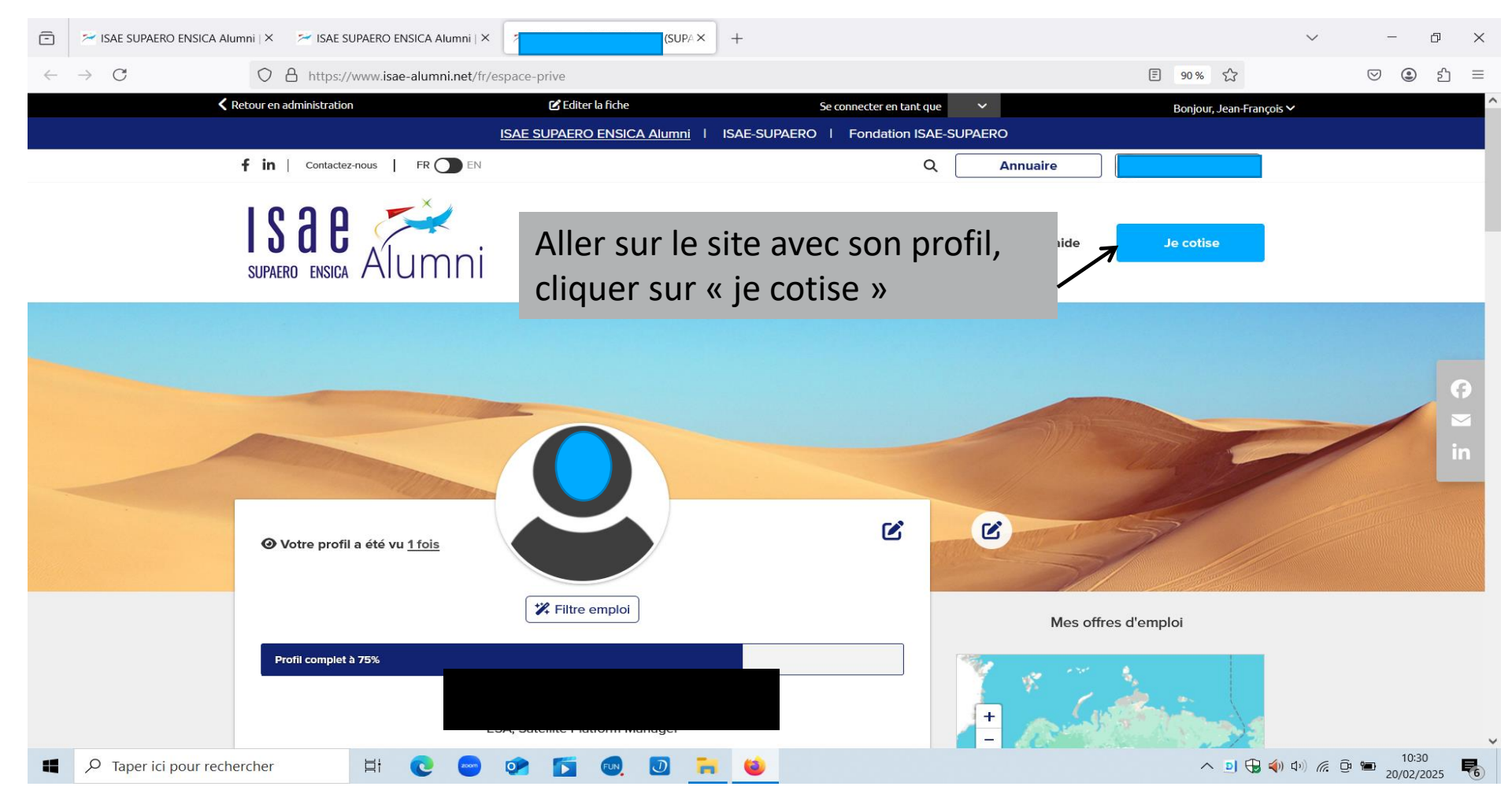

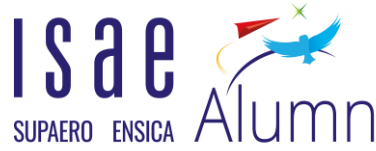

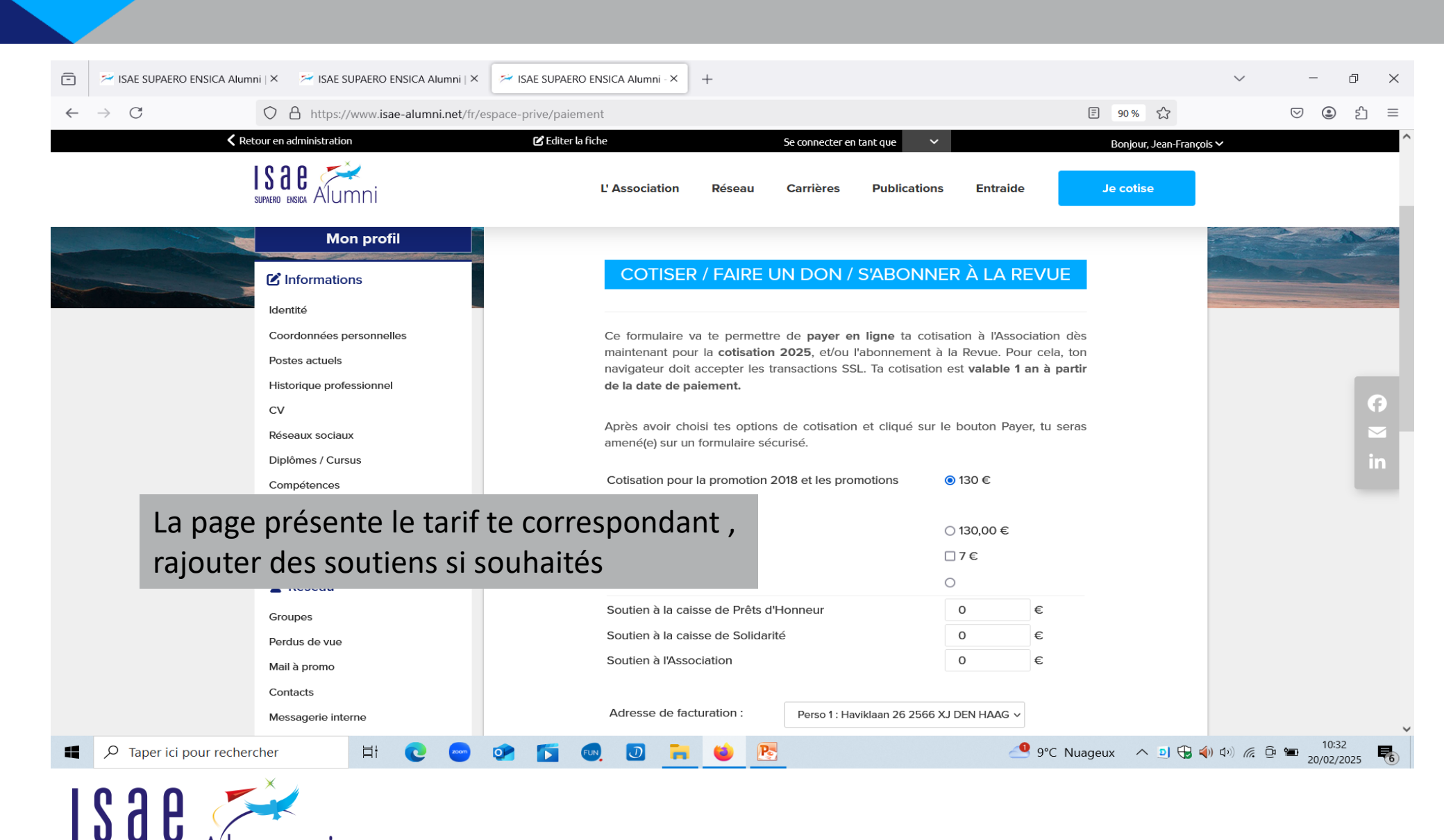

SUPAFRO ENSICA

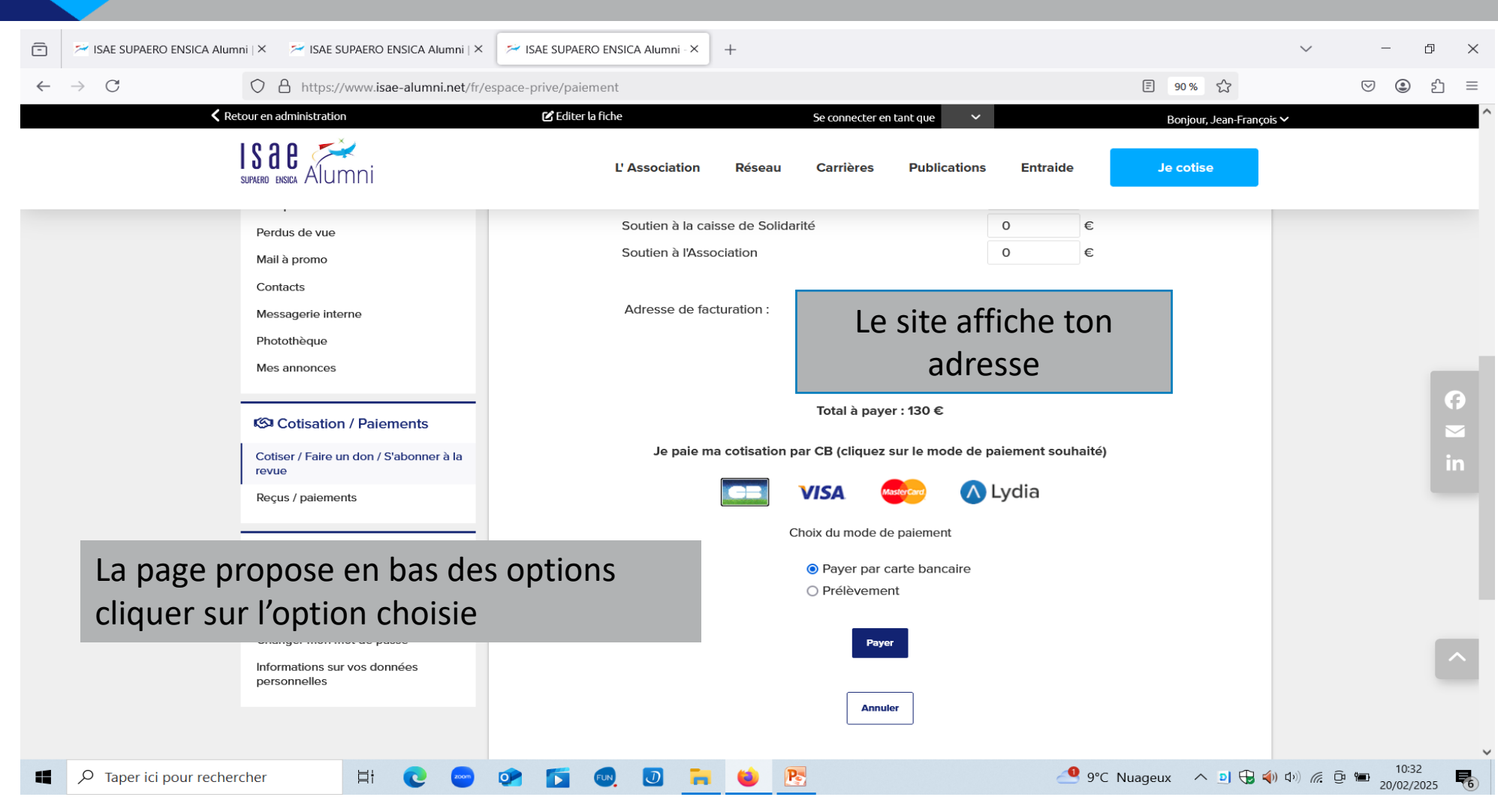

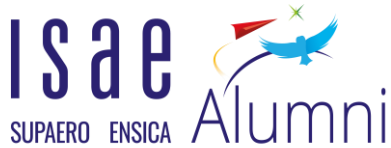

|                            |                                                             |                                                                              |           | _      |       |                                           |
|----------------------------|-------------------------------------------------------------|------------------------------------------------------------------------------|-----------|--------|-------|-------------------------------------------|
| 🖹 🎽 ISAE SUPAERO           | ENSICA Alumni   × 🛛 😤 ISAE SUPAERO El 🖕 Connexion au serveu | - 🗆 ×                                                                        | $\sim$    | — ć    | J X   |                                           |
| $\leftarrow \rightarrow C$ | ○ A https://www.isae ○ A https://ww                         | w.isae-alumni.net/module/paiement/paiement.php                               | ▣ 90% ☆ ≡ |        | ♡ (2) | ഹ ≡                                       |
|                            | <b>K</b> Retour en administration                           | CM=CIC p@iement                                                              |           | çois 🗸 |       |                                           |
|                            | SUFACEO ENSIGA Alumni                                       | Connexion au serveur de paiement /                                           |           |        |       |                                           |
|                            | Perdus de vue                                               | Récapitulatif de votre participation :<br>Ton nom                            |           |        |       |                                           |
|                            | Mail à promo                                                | Cotisation jusqu'au 19/02/2026 : 130 €<br>Montant Total {period} : 130 €     |           |        |       |                                           |
|                            | Messagerie interne<br>Photothèque                           | Vous pouvez changer votre mail                                               |           |        |       |                                           |
|                            | Mes annonces                                                | Cliquez sur le bouton ci-dessous pour vous connecter au serveur de paiement. |           |        |       |                                           |
|                            | Cotisation / Paien                                          | Connexion                                                                    |           |        |       | <ul> <li>(7)</li> <li><b>∞</b></li> </ul> |
| emple : La                 | page suivante s'affiche                                     | en cas de                                                                    |           |        |       | in                                        |
| ement pai                  | r CB. cliquer sur connex                                    | ion                                                                          |           |        |       |                                           |
|                            | ₽ Paramètres                                                |                                                                              |           |        |       |                                           |
|                            | Deserviting accurring at the                                |                                                                              |           |        |       |                                           |

|  | eta  Taper ici pour rechercher  | li 💽         | zoom | or 🚺 | FUN | J | • | Ps | 🤚 9°C Nuageux 🔷 🔊 🔂 📢 | ) (小)) 🧖 🔁 10:33 🍡 20/02/2025 |
|--|---------------------------------|--------------|------|------|-----|---|---|----|-----------------------|-------------------------------|
|  |                                 |              |      |      |     |   |   |    |                       |                               |
|  |                                 |              |      |      |     |   |   |    |                       |                               |
|  | Informations su<br>personnelles | r vos donn   |      |      |     |   |   |    |                       |                               |
|  | Changer mon n                   | not de pas   |      |      |     |   |   |    |                       |                               |
|  | Paramètres de                   | confidentia  |      |      |     |   |   |    |                       |                               |
|  | Paramètres cou                  | rriel et abe |      |      |     |   |   |    |                       |                               |
|  |                                 |              |      |      |     |   |   |    |                       |                               |

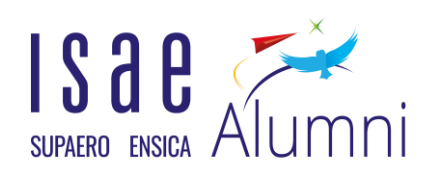

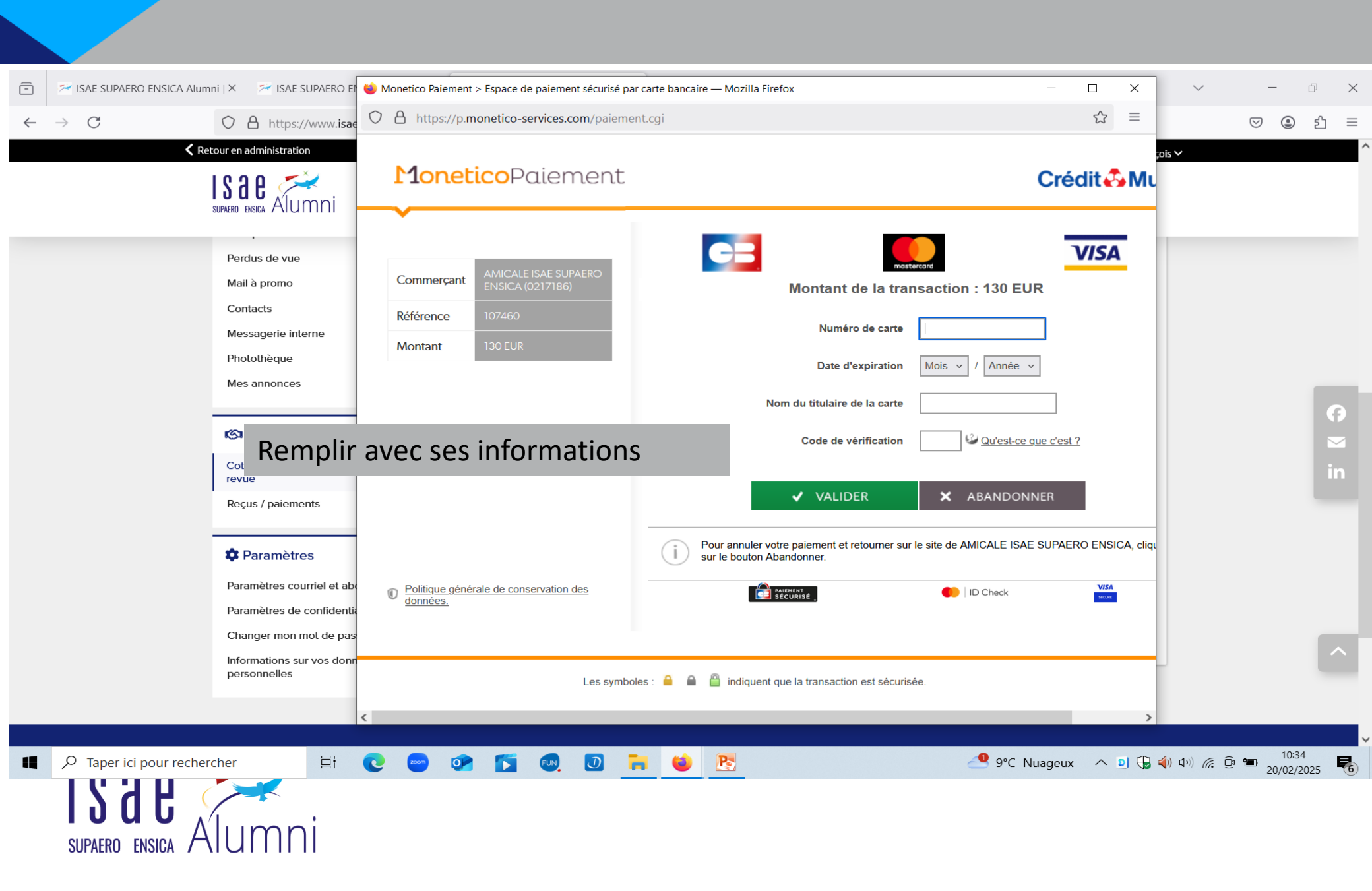

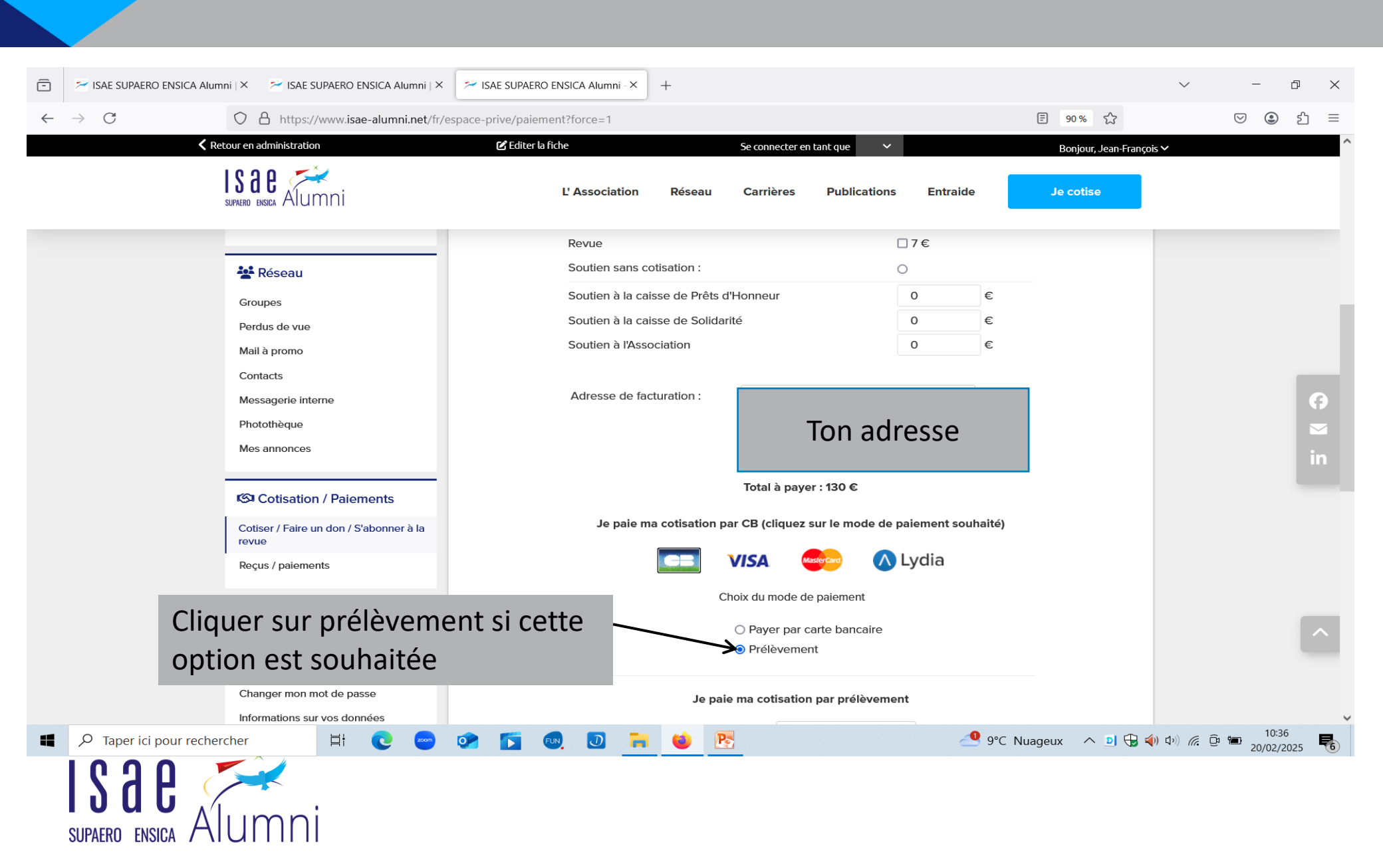

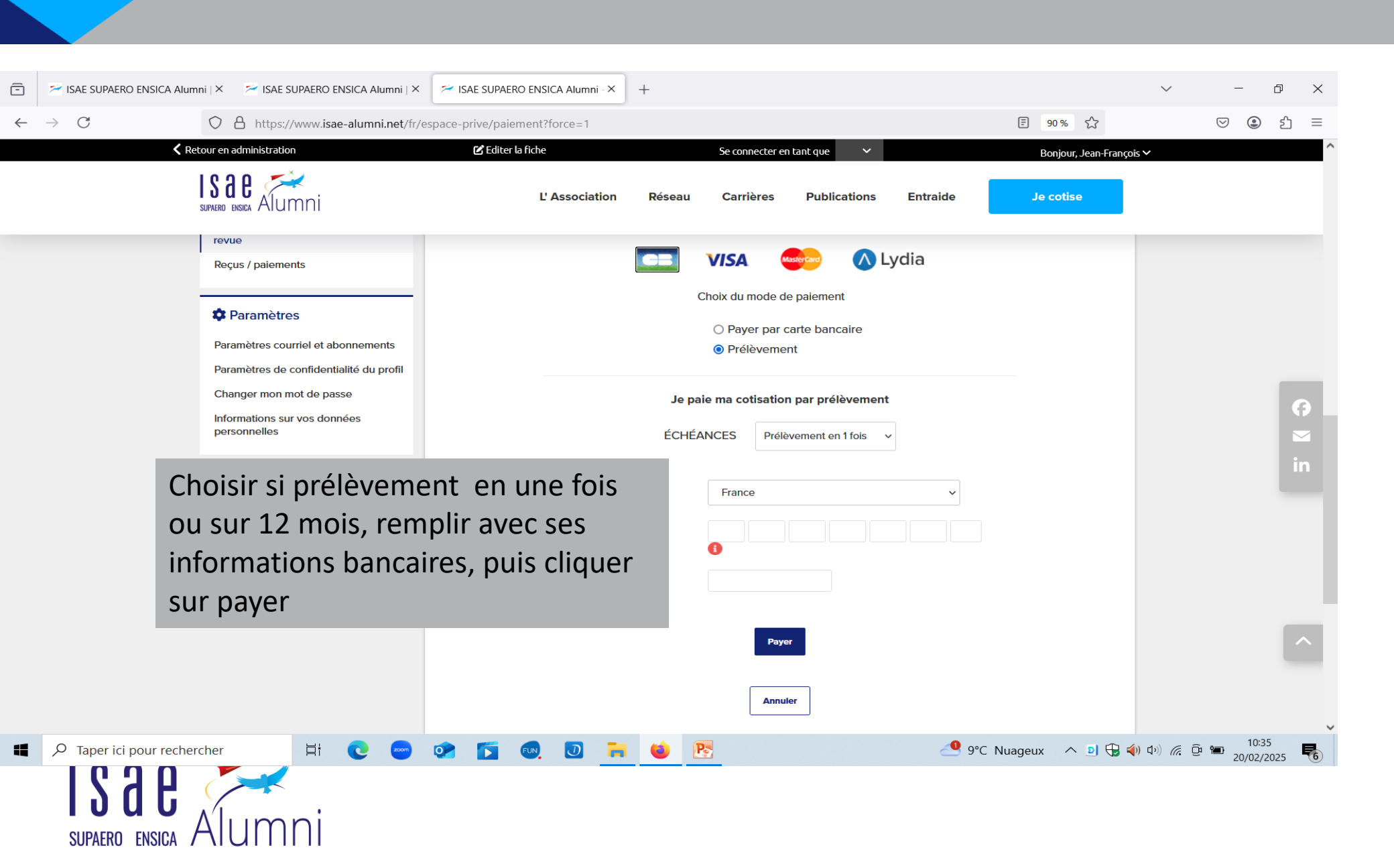